#### Standards & Terminology Services (STS)

#### VETS Deployment Services Production Release

Set Up Guide

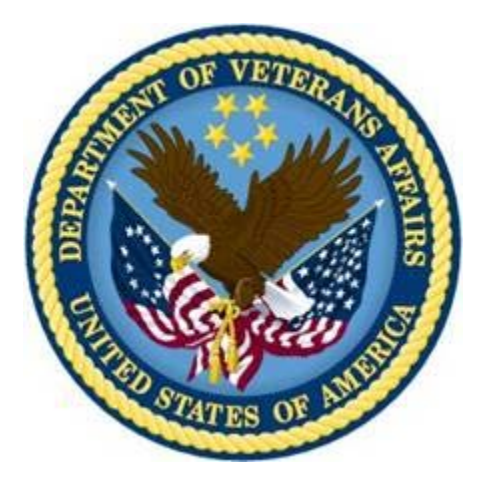

Version 1.0

March 2010

Department of Veterans Affairs Office of Information and Technology (OI&T) Office of Enterprise Development (OED)

# **Revision History**

| Date           | Version | Description                                                                                                    | Author                                         |
|----------------|---------|----------------------------------------------------------------------------------------------------|------------------------------------------------|
| Oct. 12, 2009  | 0.1     | Installation Manual outline,<br>deployment processes, and builds<br>instructions.                                                                                                    | Peri Koester, Greg Spalding,<br>Duncan Shelley |
| Oct. 27, 2009  | 0.2     | Format and screen size changes.                                                                                                    | Peri Koester                                   |
| Nov. 23, 2009  | 0.3     | Incorporated Duncan's changes.                                                                                                    | Peri Koester                                   |
| Dec. 02, 2009  | 0.4     | Review changes.                                                                                                    | Peri Koester                                   |
| Dec. 08, 2009  | 0.5     | Added Create User info from User<br>Guide and changed name to Set Up<br>Guide.                                                                                                    | Peri Koester                                   |
| Dec. 17, 2009  | 0.6     | Removed internal Glossary link and added embedded Glossary.                                                                                                    | Peri Koester                                   |
| Feb. 22, 2010  | 0.7     | Added new headings and partial content.                                                                                                    | Peri Koester                                   |
| March 01, 2010 | 0.8     | Adding new screen shots for Creating<br>New Users. Removing Creating and<br>Installing a Domain and replacing<br>with Installing and configuring. Also<br>adding how to update files post<br>production. | Greg Spalding, Peri Koester                    |
| March 22, 2010 | 1.0     | Publishing document as final.                                                                                                    | Peri Koester                                   |

## **Table of Contents**

| Introduction1                                            |
|----------------------------------------------------------|
| PreInstallation2                                         |
| VETS V9 Build and Data Conversion Instructions2          |
| Create VETS V9 Schemas Instructions3                     |
| Copy VETS V8 Data into the VETS V9 Schemas Instructions4 |
| STS Deployment Process5                                  |
| Prerequisites5                                           |
| Configuration Script5                                    |
| Edit the Servers7                                        |
| Copying New Configuration and Help Files10               |
| Starting and Stopping WebLogic Servers10                 |
| Creating STS Application Users12                         |
| Glossary                                                 |
| STS Terminology Glossary21                               |
| Appendix A – stsV9.config27                              |

# Introduction

This manual describes the STS Deployment Services Version 9.0 Set Up procedures. The procedures include:

- Build and Data Conversion
- STS Deployment
- Copying New Configuration and Help Files
- Starting and Stopping WebLogic Servers
- Creating STS Application User

## **PreInstallation**

The STS Terminology Deployment Service Version 9.0 release uses an Oracle WebLogic Server 11g as the database server.

WebLogic 10.3.2 and Java 6 must be installed.

### **VETS V9 Build and Data Conversion Instructions**

This section describes the steps you need to perform to create the VETS V9 database schemas and copy the VETS V8 data into the VETS V9 schema. The VETS V8 and V9 schemas can co-exist in the same database while the VETS V9 environment is validated and the VETS V8 environment can be archived.

These tables list the V8 schema names and their corresponding V9 schema names in the environments that the V9 data creates from a V8 schema.

| PRODUCTION (HDRP06) |                |  |  |  |
|---------------------|----------------|--|--|--|
| V8 SCHEMA NAME      | V9 SCHEMA NAME |  |  |  |
| DS                  | DS_V09         |  |  |  |
| REQUESTDB           | NTRT_V09       |  |  |  |
| TDEVHAT             | VHAT_V09       |  |  |  |
| VTS                 | VTS_V09        |  |  |  |
| VUID                | VUID_V09       |  |  |  |

| SQA (ETSD06 on vhaislbll10) |                |  |  |  |
|-----------------------------|----------------|--|--|--|
| V8 SCHEMA NAME              | V9 SCHEMA NAME |  |  |  |
| DS_V08                      | DS_V09T        |  |  |  |
| NTRT_V08                    | NTRT_V09T      |  |  |  |
| VHAT_V08                    | VHAT_V09T      |  |  |  |
| VTS_V08                     | VTS_V09T       |  |  |  |
| VUID_V08                    | VUID_V09T      |  |  |  |

The V09T schemas on ETSD06 where copied into the V09 schemas on ETSD07 for SQA testing on 9/28/09.

| Integration (STSI01 on vhaislbll26) |                |  |  |  |
|-------------------------------------|----------------|--|--|--|
| V8 SCHEMA NAME                      | V9 SCHEMA NAME |  |  |  |
| DS_V08                              | DS_V09T        |  |  |  |
| NTRT_V08                            | NTRT_V09T      |  |  |  |
| VHAT_V08                            | VHAT_V09T      |  |  |  |
| VTS_V08                             | VTS_V09T       |  |  |  |
| VUID_V08                            | VUID_V09T      |  |  |  |

#### Create VETS V9 Schemas Instructions

Follow the steps below to create the V9 schemas:

- 1. These steps are executed from a PC or UNIX server that has Oracle client installed and tnsnames.ora connection information to the database for the new VETS V9 schema.
- Execute the Oracle SQL script. build\_version9\_releasenumber\_full\_databasename.sql
  - The releasenumber is the latest database build number for V 9.
  - The databasename is the name of the database that the build will be created on.
  - The build\_version9\_releasenumber\_full\_databasename.sql file calls other SQL files to build the environment.
  - All parameters needed to create the objects are specified in the build\_version9\_releasenumber\_full\_databasename.sql file.
- 3. Review the script file before the script is executed to ensure that all of the information is correct.
  - All SQL files used in this step are stored in Perforce.
  - The objects that are created by this script can be viewed via this HTML data model contained in the zip file VETS\_001009.zip.

March 2010

Follow the step below to create the VETS V9 data model on a PC:

- Unload the zip files into a directory on your computer.
   <FILE://\vhaisImul1\Projects\ETS (STS)\VETS\Version 9\Toad Data Modeler\Reports\HTML\VETS\_001009.zip>
- 2. Open the file VETS\_001009.html in a browser window to view the data model.

#### Copy VETS V8 Data into the VETS V9 Schemas Instructions

The conversion process below was designed so that the V8 and the V9 data reside in the same database. Follow the steps below to copy V8 data in to the V9 schemas:

- Copy the following files into the data\_pump\_dir directory on the database server: copy\_v8\_to\_v9\_databasename.sh copy\_v8\_v9\_ds\_databasename.sql copy\_v8\_v9\_ntrt\_databasename.sql copy\_v8\_v9\_vts\_databasename.sql copy\_v8\_v9\_vuid\_databasename.sql
- The following files need to be edited to update the variables with the correct values: copy\_v8\_to\_v9\_databasename.sh copy\_v8\_v9\_ds\_databasename.sql copy\_v8\_v9\_ntrt\_databasename.sql copy\_v8\_v9\_vts\_databasename.sql copy\_v8\_v9\_vuid\_databasename.sql
- 3. Execute the shell script copy\_v8\_to\_v9\_databasename.sh on the database server to copy the data.

This script can be executed against an empty V9 schema, or when data is in the V9 schema and data needs to be reloaded. The main tasks that this script performs are:

- Copies data directly from V8 tables into V9 tables using Insert/Select statements for tables that do not contain LONG RAW data
- Export/Import V8 NTRT table into a V9 NTRT table because table contains LONG RAW data
- Export/Import V8 NTRT schema into a V9 NTRT schema because there are no changes in the structure between versions
- Sets all sequences to correct values
- Sets all object permissions
- Moves indexes to correct tablespace
- Gathers schema statistics for all V9 schema

All files used in this step are stored in Perforce.

### **STS Deployment Process**

The STS Deployment Process consists of installing a VETS V9 domain and configuring the scripts.

Prerequisites

• WebLogic version 10.3.2

Perform a default install, installing to /u01/app/oracle/middleware.

If you install to another directory change the paths in the rest of the STS Deployment Process section to reflect the path you installed to.

• Java 6

Install Java 6.

Create a symbolic link named /usr/java/java6 and the target is the Java 6 installation location.

This is necessary so that the paths spelled out in the STS Deployment Process are correct.

This section assumes the following directories exist:

Domain home = /u01/app/oracle/middleware/user\_projects/domains

Setup Directory = /u01/app/setup

#### **Configuration Script**

The domain is set up using a python configuration script and WebLogic Scripting Tool (WLST).

- 1. Log in to vahdrppwls14 as the WebLogic user or sudo to the WebLogic user after logging in as you.
- 2. Ensure the following are in the WebLogic users path:

/u01/app/oracle/middleware/wlserver\_10.3/common/bin /u01/app/oracle/middleware/wlserver\_10.3/common/nodemanager

3. Copy the setup.zip file to the /u01/app/setup directory and extract it with the following command:

March 2010

unzip setup.zip

4. Execute the following command in the /u01/app/setup directory:

wlst.sh config.py --create -b -c stsV9.config

 Copy the v9\_prod\_domain.zip file to the /U01/APP/ORACLE/MIDDLEWARE/USER\_PROJECTS/DOMAINS/V9.PROD directory and extract it with the following command:

unzip v9\_prod\_domain.zip

- 6. When prompted to overwrite the files, reply YES.
- Execute the following command in both the /U01/APP/ORACLE/MIDDLEWARE/USER\_PROJECTS/DOMAINS/V9.PROD/bin and /U01/APP/ORACLE/MIDDLEWARE/USER\_PROJECTS/DOMAINS/V9.PROD/bin/no demanager directories:

chmod 766\*.sh

 Start the admin server by executing the following command in the /U01/APP/ORACLE/MIDDLEWARE/USER\_PROJECTS/DOMAINS/V9.PROD directory:

nohup ./startWebLogic.sh &

- 9. Press the **Enter** button.
- 10. Use the following command to monitor the progress of the server start:

tail -200f nohup.out

Note: Press the Ctrl and C buttons to exit after the server has started.

- 11. Watch for errors while the server is starting.
- 12. To ensure the Administration Console is working, use the following link to bring up the console in your browser.

http://vahdrppwls14.aac.va.gov:7200/console/

13. Return to the terminal session and execute the following command in the /u01/app/setup directory:

wlst.sh new\_config.py --create -o -c stsV9.config

#### Edit the Servers

For every server, except the Admin server, do the following:

1. Log in to the WebLogic console as the WebLogic user.

| Favorites 🔗 🍘 Supported Size •              |                                                  |                                                             |                                                                                                    |
|---------------------------------------------|--------------------------------------------------|-------------------------------------------------------------|----------------------------------------------------------------------------------------------------|
| Home Page - v9 - WLS Console                |                                                  |                                                             | 🦓 • 🛄 • 📼 • Ekor• Safety• Tools•                                                                                |
| ORACLE WebLogic Server®                     | Administration Console                           |                                                             | The second second second second second second second second second second second second second second second se |
| hange Center                                | Home Log Out Preferences Mr Record Help          | a                                                           | Welcome, perskoester Connected to:                                                                              |
| New changes and restarts                    | Home                                             |                                                             |                                                                                                    |
| Configuration editing is enabled. Future    | Home Page                                        |                                                             |                                                                                                    |
| nodify, add or delete items in this domain. | - Information and Resources                      |                                                             |                                                                                                    |
| Sumain Develope                             | Helpful Tools                                    | General Information                                         |                                                                                                    |
| a and a structure                           | Configure applications                           | <ul> <li>Common Administration Task Descriptions</li> </ul> |                                                                                                    |
| Environment.                                | <ul> <li>Recent Task Status</li> </ul>           | <ul> <li>Read the documentation</li> </ul>                  |                                                                                                    |
| Deployments                                 | <ul> <li>Set your console preferences</li> </ul> | <ul> <li>Ask a question on My Oracle Support</li> </ul>     |                                                                                                    |
| Security Realms                             |                                                  | <ul> <li>Oracle Guardian Overview</li> </ul>                |                                                                                                    |
| Fi Sinter operability                       | - Domain Configurations                          |                                                             |                                                                                                    |
| * Diagnostics                               | Domain                                           | Employee                                                    | Interconcerchility                                                                                              |
|                                             | Domain                                           | Messain                                                     | WTC Servers                                                                                                    |
|                                             |                                                  | <ul> <li>JMS Servers</li> </ul>                             | Joli Connection Pools                                                                                           |
|                                             | Environment                                      | <ul> <li>Store-and-Forward Agents</li> </ul>                |                                                                                                    |
|                                             | Servers                                          | <ul> <li>34G Modules</li> </ul>                             | Diagnostics                                                                                                    |
|                                             | Custers                                          | <ul> <li>Path Services</li> </ul>                           | Log Files                                                                                                    |
| tow do I                                    | Virtual Hosts                                    | Bridges                                                     | Diagnostic Modules                                                                                              |
| Search the configuration                    | Mgratable Targets                                | • XBC                                                       | Diagnostic Images                                                                                               |
| Use the Change Center                       | Machines                                         | <ul> <li>Data Sources</li> </ul>                            | Archives                                                                                                    |
| Record WLST Scripts                         | Work Managers                                    | <ul> <li>Multi Data Sources</li> </ul>                      | Context                                                                                                    |
| Change Console preferences                  | <ul> <li>Startup And Shutdown Classes</li> </ul> | Data Source Factories                                       | • 5999                                                                                                    |
| Monitor servers                             |                                                  | <ul> <li>Persistent Stores</li> </ul>                       |                                                                                                    |
|                                             | Your Deployed Resources                          | XML Registres                                               |                                                                                                    |
| System Status                               | Deploymenta                                      | King entry caches                                           |                                                                                                    |
| realth of Running Servers                   | and a second second second                       | Work Contexts                                               |                                                                                                    |
| Paled (0)                                   | Tour Application & Security Sectings             | • 100M                                                      |                                                                                                    |
| Critical (0)                                | <ul> <li>Security idealins</li> </ul>            | Mai Sessions                                                |                                                                                                    |
| Overloaded (0)                              |                                                  | <ul> <li>FieT3</li> </ul>                                   |                                                                                                    |
| Warning (S)                                 |                                                  | • JTA                                                       |                                                                                                    |
| 04 (2)                                      |                                                  |                                                             |                                                                                                    |

- 2. In the Domain Structure box click the Environment link.
- 3. In the Domain Structure box or the Summary of Environment section click the Server link.
- 4. Click on each server and edit the following in each server's start tab:

Note: do not edit the Admin server.

Java Home = /user/java/java6

Java Vendor = Sun

BEA Home = /u01/app/oracle/middleware

Root Directory = /u01/app/oracle/middleware/user\_projects/domains/v9.Prod

Classpath = /u01/app/oracle/middleware/user\_projects/domains/v9.Prod/lib/antlr-2.7.6.jar:/usr/java/java6/lib/tools.jar:/u01/app/oracle/middleware/wlserver\_10.3/server/ lib/weblogic\_sp.jar:/u01/app/oracle/middleware/wlserver\_10.3/server/lib/weblogic.jar:/

March 2010

u01/app/oracle/middleware/modules/features/weblogic.server.modules\_10.3.0.0.jar:/ u01/app/oracle/middleware/modules/features/com.bea.cie.commonplugin.launch\_2.2.0.0.jar:/u01/app/oracle/middleware/wlserver\_10.3/server/lib/webser vices.jar:/u01/app/oracle/middleware/modules/org.apache.ant\_1.6.5/lib/antall.jar:/u01/app/oracle/middleware/modules/net.sf.antcontrib\_1.0.0.0\_1-0b2/lib/antcontrib.jar:/u01/app/oracle/middleware/user\_projects/domains/v9.Prod/sts. config:/u01/app/oracle/middleware/wlserver\_10.3/server/lib/xqrl.jar:

User Name = weblogic

- 5. In the Domain Structure box click the Services link.
- 6. In the Domain Structure box or the Summary of Services section click the JDBC link.
- 7. In the Domain Structure box or the Summary of Services: JDBC section click the Data Sources link.
- 8. Do the following for each Data Source:
  - a. Click the data source link
  - b. Click the Connection Pool tab.
  - c. Type the correct password.
- 9. In the Domain Structure box click the Environment link.
- 10. In the Domain Structure box or the Summary of Environment section click the Machines link.
- 11. In the Summary of Machines section click the vahdrppwls14 link.
- 12. Click the Node Manager tab and make a note of the Listen Port.
- 13. In your terminal session, start the Node Manager.
- 14. Go to the /u01/app/oracle/middleware/wlserver\_10.3/server/bin and type:

nohup ./startNodeManager.sh &

- 15. Press the **Enter** button.
- 16. Use the following command to monitor the progress of the Node Manager start:

tail -200f nohup.out

Note: Press the Ctrl and C buttons to exit after the Node Manager has started.

17. Go to the /u01/app/oracle/middleware/wlserver\_10.3/common/nodemanager.

If necessary, edit the Listen Port entry to match the entry you wrote from the Node Manager tab (step 12 above).

If you make a change, you will need to stop and start the Node Manager.

a. To stop the Node Manager, use kill on its process ID.

You can find the process ID by typing the following:

ps -efl / grep 32m

- b. Start the Node Manager by following steps 14 and 15 above.
- 18. In the WebLogic Administration Console, in the Domain Structure box click the Environment link.
- 19. In the Domain Structure box or the Summary of Environment section click the Server link.
- 20. Click on each server, except the admin server.
- 21. Click the Control tab and then click the **Start** button.
- 22. After each server has started return to your terminal session.
- 23. In the /u01/app/oracle/middleware/user\_projects/domains/v9.Prod/bin directory execute the following commands one at a time:

./autoTDSDeploy.sh

./autoBrowserDeploy.sh

./autoNTRTDeploy.sh

./autoVUIDDeploy.sh

24. In your browser window check to make sure each server has started. Click the following links:

http://vahdrppwls14.aac.va.gov:7201/sts.deployment/

http://vahdrppwls14.aac.va.gov:7202/ntrt/

http://vahdrppwls14.aac.va.gov:7203/vuid/

http://vahdrppwls14.aac.va.gov:7204/sts.browser/

## **Copying New Configuration and Help Files**

The following files may be updated in the Production environment:

- application.properties
- browserconfig.xml
- terminologyconfig.xml
- browserhelp.html
- browserintro.html

The files reside in the /u01/app/oracle/middleware/user\_projects/domains/v9.Prod/sts.config directory. To update the files:

- 1. Sign in as the WebLogic user.
- 2. Copy the files to the directory (above).

If the file being updated is the application.properties or terminologyconfig.xml:

3. Restart the TDS by entering the following command in the /u01/app/oracle/middleware/user\_projects/domains/v9.Prod/bin directory:

./bounceTDS.sh

### Starting and Stopping WebLogic Servers

To start all WebLogic servers in the V9 domain (i.e. after server reboot) follow the steps below:

- 1. Start a console session on vahdrppwls14 as a user with sudo rights to the WebLogic user.
- 2. Type sudo su weblogic and enter your password (if necessary).
- 3. Change to the /u01/app/oracle/middleware/user\_projects/domains/v9.Prod directory.
- 4. Rename or delete the nohup.out file.
- 5. Type nohup./startWebLogic.sh& and press the **Enter** button. This starts the admin server.
- 6. Change to the /u01/app/oracle/middleware/user\_projects/domains/v9.Prod/bin directory.

- 7. Type ./startTDS.sh to start the Deployment server.
- 8. Type ./startNTRT.sh to start the NTRT server.
- 9. Type ./startVUID.sh to start the VUID server.
- 10. Type ./startBrowser to start the browser.

To stop all WebLogic servers in the sts.prod domain follow the steps below:

- 1. Start a console session on vahdrppwls14 as a user with sudo rights to the WebLogic user.
- 2. Type sudo su weblogic and enter your password (if necessary).
- 3. Change to the /u01/app/oracle/middleware/user\_projects/domains/v9.Prod/bin directory.
- 4. Type ./stopTDS.sh and wait for the command to finish.
- 5. Type ./stopNTRT.sh and wait for the command to finish.
- 6. Type ./stopVUID.sh and wait for the command to finish.
- 7. Type ./stopBrowser.sh and wait for the command to finish.
- 8. Type ./stopWebLogic.sh and wait for the command to finish.

To stop an individual server, follow the steps below:

- 1. Start a console session on vahdrppwls14 as a user with sudo rights to the WebLogic user.
- 2. Type sudo su weblogic and ener your password (if necessary).
- 3. Change to the /u01/app/oracle/middleware/user\_projects/domains/v9.Prod/bin directory.
- 4. Type the appropriate command to stop the server you want stopped.
  - VETS server: ./stopTDS.sh
  - NTRT server: ./stopNTRT.sh
  - VUID server: ./stopVUID.sh

• Browser server: ./stopBrowser.sh

To start or restart an individual server, follow the steps below:

- 1. Start a console session on vahdrppwls14 as a user with sudo rights to the WebLogic user.
- 2. Type sudo su weblogic and ener your password (if necessary).
- 3. Change to the /u01/app/oracle/middleware/user\_projects/domains/v9.Prod/bin directory.
- 4. Type the appropriate command to start the server you want started.
  - VETS server: ./startTDS.sh or ./bounceTDS.sh
  - NTRT server: ./startNTRT.sh or ./bounceNTRT.sh
  - VUID server: ./startVUID.sh or ./bounceVUID.sh
  - Browser server: ./startBrowser.sh or ./bounceBrowser.sh

### **Creating STS Application Users**

Follow the steps below to create users for STS applications:

1. Enter the following URL in your web browser to bring up the WebLogic Server Administration Console.

/login/LoginForm.jsp

|                                                                                                    | Oracle WebLogic Server Administration Console - Windows Internet Explorer                                                                                                    |                                                                               |
|----------------------------------------------------------------------------------------------------|----------------------------------------------------------------------------------------------------|-------------------------------------------------------------------------------|
| for your found that the formation of the formation of the second second se     | (a) http://www.bb25.vha.med.va.gov/7100/console/logn/Logn/Form.jpp                                                                                                    | 🛃 🌆 🗙 🔯 Live Seach 🖉                                                          |
|                                                                                                    | le Edit Yew Favoritet Ioolt Help                                                                                                    |                                                                               |
|                                                                                                    | Favorites   🙀 🖉 Suggested Sites *                                                                                                    |                                                                               |
| <form><form><form><form><form><form><form><form><form></form></form></form></form></form></form></form></form></form>                                                                                                    | Oracle Webi, ogic Server Administration Console                                                                                                    | 🖓 • 🗔 • 🖂 🖶 • Baps • Safety • Tools • 🔒                                       |
| Mage Sever www. BLIS Note and the addition of the addition of the addition of the sequences of the sequences of the sequence | WebLogic Server® 11g<br>Administration Console                                                                                                    |                                                                               |
| Margar Source Ansano. 85.1.6<br>Revord & 2000, Source Andor Is alliane. All rights manual.<br>And a suggested balanet of Dank Coponation and/or fu alliane. Other more may be tradements of their mayerbie onvers.                                                                                                    |                                                                                                    | Welcome Log n Is work with the Welcogo Server doman Username: Password: Log h |
| Nalage Serve venue 18.1.2<br>vengel & Dere Venue Valant Venue Alegen and Alegen and Alegen and Alegen angeler angeler ange                                                                                                    |                                                                                                    |                                                                               |
| velages forwer waard tel 2 d pr<br>https://g 8 ptw.com/substantial of cash Corporation and/or fair file. Other researt may be tradement is of their impactive owners.<br>Incols & a suggistered tradement of Coarle Corporation and/or fair file. Other researt may be tradement is of their impactive owners.                                                                                                    |                                                                                                    |                                                                               |
| opyging 8 1996-2000, Once weld or a william. Af syste reasonad.<br>An a registered hadmark of Dank Organization and/or fa william. Other names he hadmanks of their requestive somers.                                                                                                    | Nakiojo tavas Vason 1911.0                                                                                                    |                                                                               |
|                                                                                                    | Dagroph E 1996/2006, Oncide and on the utilities, All rights reasoned.<br>Search is a registered trademark of Oncide Corporation and/or the affiliates. Other names may be trademarks of their respective connets. |                                                                               |
|                                                                                                    |                                                                                                    |                                                                               |
|                                                                                                    |                                                                                                    |                                                                               |
|                                                                                                    |                                                                                                    |                                                                               |

- 2. Type your username in the Username field.
- 3. Type your password in the Password field.
- 4. Click the **Log In** button or press the **Enter** button.

|                                                                                            | py 7100/console/console portal?_ripb-twell_pageLabel-Homel          | Page1                                                   | - tr X D Live Search                      | 4                      |
|--------------------------------------------------------------------------------------------|---------------------------------------------------------------------|---------------------------------------------------------|-------------------------------------------|------------------------|
| e Edit Verw Favorites Tools Help                                                           |                                                                     |                                                         |                                           |                        |
| Tanada and a second second                                                                 |                                                                     |                                                         |                                           |                        |
| and a suttered and .                                                                       |                                                                     |                                                         |                                           |                        |
| Home Page - v9 - WLS Console                                                               | 14 - 1                                                              |                                                         | (i) • [.] • □ • ≡ • ≥ ess •               | Safety - Tools -       |
| DRACLE WebLogic Server®                                                                    | Administration Console                                              |                                                         |                                           |                        |
| hange Center                                                                               | 🙆 Home Log Out Preferences 🖾 Record Help                            | Q                                                       | Welcome, peri.kor                         | ester Connected to: v9 |
| new changes and restarts                                                                   | Home                                                                |                                                         |                                           |                        |
| onfiguration editing is enabled. Future                                                    | Home Page                                                           |                                                         |                                           |                        |
| anges will automatically be activated as you<br>odify, add or delete items in this domain. | - Information and Resources                                         |                                                         |                                           |                        |
|                                                                                            | Methodad Teorda                                                     | Concernit Information                                   |                                           |                        |
| omain Structure                                                                            | Configure explications                                              | Common Administration Task Descriptions                 |                                           |                        |
| Environment                                                                                | Recent Task Status                                                  | Read the documentation                                  |                                           |                        |
| Deployments                                                                                | <ul> <li>Set your console preferences</li> </ul>                    | <ul> <li>Ask a question on My Oracle Support</li> </ul> |                                           |                        |
| / Services<br>Security Realms                                                              |                                                                     | Oracle Guardian Overview                                |                                           |                        |
| Interoperability                                                                           | - Domain Configurations                                             |                                                         |                                           |                        |
| 3-Diagnostica                                                                              | Domain                                                              | Services                                                | Intermershilly                            |                        |
|                                                                                            | Domain                                                              | Messading                                               | WTC Servers                               |                        |
|                                                                                            |                                                                     | <ul> <li>JMS Servers</li> </ul>                         | <ul> <li>Jolt Connection Pools</li> </ul> |                        |
|                                                                                            | Environment                                                         | <ul> <li>Store-and Forward Agents</li> </ul>            |                                           |                        |
|                                                                                            | Servers                                                             | <ul> <li>3MS Modules</li> </ul>                         | Diagnostics                               |                        |
|                                                                                            | Custers                                                             | <ul> <li>Path Services</li> </ul>                       | <ul> <li>Log Files</li> </ul>             |                        |
| ow do I                                                                                    | Virtual Hosts                                                       | Bridges                                                 | <ul> <li>Diagnostic Modules</li> </ul>    |                        |
| Search the configuration                                                                   | Mgratable Targets                                                   | Data Service                                            | Diagnostic Images                         |                        |
| Use the Change Center                                                                      | Machines     Work Management                                        | <ul> <li>Multi Data Sources</li> </ul>                  | Arcrives     Context                      |                        |
| Record WLST Scripts                                                                        | Startup And Shutdown Classes                                        | <ul> <li>Data Source Factories</li> </ul>               | . 1249                                    |                        |
| Change Console preferences                                                                 |                                                                     | Persistent Stores                                       |                                           |                        |
| CALLER PRIME                                                                               | Your Deployed Resources                                             | <ul> <li>XML Registries</li> </ul>                      |                                           |                        |
| ystem Status                                                                               | Deployments                                                         | <ul> <li>XML Entity Caches</li> </ul>                   |                                           |                        |
| ealth of Running Servers                                                                   |                                                                     | Foreign 3KOL Providers                                  |                                           |                        |
| Eated (0)                                                                                  | Your Application's Security Settings                                | Work Contexts                                           |                                           |                        |
| Critical (0)                                                                               | <ul> <li>Security Realms</li> </ul>                                 | Mai Sessions                                            |                                           |                        |
| Overleaded (0)                                                                             |                                                                     | Fiet3                                                   |                                           |                        |
| Warming (0)                                                                                |                                                                     | • JTA                                                   |                                           |                        |
| OK (5)                                                                                     |                                                                     |                                                         |                                           |                        |
|                                                                                            |                                                                     |                                                         |                                           |                        |
| covright @ 1996,2009. Oracle and/or its affinities. A                                      | traits married                                                      |                                                         |                                           |                        |
| inade is a regatured trademark of Oracle Corporatio                                        | ou aud/or as aggrass. Other varies way be pademarks of their raches |                                                         |                                           |                        |
|                                                                                            |                                                                     |                                                         |                                           |                        |
|                                                                                            |                                                                     |                                                         |                                           |                        |

5. In the left side panel, click the **Security Realms** link.

| Sommary of Security Readins                                                                                                    | vs - wes console - windows include Expe                                                                                                    | and all and an                                                                                |                                                                             |                        |
|----------------------------------------------------------------------------------------------------|----------------------------------------------------------------------------------------------------|-----------------------------------------------------------------------------------------------|-----------------------------------------------------------------------------|------------------------|
| Edit View Examine Tank Male                                                                                                    | We have conversed on the parts of the tree payments and the                                                                                  | arteani aver ave                                                                              | E M A O De stadi                                                            | 100                    |
| Facesher () ()                                                                                                    |                                                                                                    |                                                                                               |                                                                             |                        |
| and a subset of the                                                                                                    |                                                                                                    |                                                                                               |                                                                             |                        |
| Summary of Security Realms - v9 - WLS Consol                                                                                                    | *                                                                                                    |                                                                                               | ()( • E) • ∞ 0€ • Esbi•                                                     | Safety • Tools •       |
| DRACLE WebLogic Server                                                                                                    | Administration Console                                                                                                    |                                                                                               |                                                                             | 1                      |
| ange Center                                                                                                    | Home Log Out Preferences Record Help                                                                                                    | Q                                                                                             | Welcome, perikoe                                                            | ester Connected to: v9 |
| ew changes and restarts                                                                                                    | Home - Summary of Security Realms                                                                                                    |                                                                                               |                                                                             |                        |
| infiguration editing is enabled. Future<br>anges wil automatically be activated as you<br>dify, add or delete items in this domain.                  | Summary of Security Realms                                                                                                    |                                                                                               |                                                                             |                        |
| main Structure                                                                                                    | A security realm is a container for the mechanisms—including us<br>multiple security realms in a WebLogic Server domain, but only i          | iers, groups, security roles, security policie<br>one can be set as the default (active) real | s, and security providers—that are used to protect WebLogic resources<br>t. | . You can have         |
| Environment<br>Deployments<br>Security Realms<br>Enteroperability                                                                                    | This Security Realms page lats each security realm that has be<br><sup>©</sup> Customize this table<br>Realms(Filtered - Hore Columns Exist) | en configured in this WebLogic Server dom                                                     | an. Old: the name of the realm to explore and configure that realm.         |                        |
| Diagnostica                                                                                                    | New Delete                                                                                                    |                                                                                               | Showing 1 to 1 or                                                           | f 1. Previous   Next   |
|                                                                                                    | 🗇 Name 🚓                                                                                                    | Default Realm                                                                                 |                                                                             |                        |
|                                                                                                    | miresim                                                                                                    | true                                                                                          |                                                                             |                        |
|                                                                                                    | New Oside                                                                                                    |                                                                                               | Showing I to I o                                                            | f 1 Previous   Next    |
| w do I                                                                                                    |                                                                                                    |                                                                                               |                                                                             |                        |
| Configure new security realms                                                                                                    |                                                                                                    |                                                                                               |                                                                             |                        |
| Delete security realms                                                                                                    |                                                                                                    |                                                                                               |                                                                             |                        |
| Change the default security realm                                                                                                    |                                                                                                    |                                                                                               |                                                                             |                        |
| stem Status 🗏                                                                                                    |                                                                                                    |                                                                                               |                                                                             |                        |
| with of Running Servers                                                                                                    |                                                                                                    |                                                                                               |                                                                             |                        |
| Failed (0)                                                                                                    |                                                                                                    |                                                                                               |                                                                             |                        |
| Critical (0)                                                                                                    |                                                                                                    |                                                                                               |                                                                             |                        |
| Overloaded (0)                                                                                                    |                                                                                                    |                                                                                               |                                                                             |                        |
| Warning (0)                                                                                                    |                                                                                                    |                                                                                               |                                                                             |                        |
| OK (5)                                                                                                    |                                                                                                    |                                                                                               |                                                                             |                        |
| 21 Made                                                                                                    | 1                                                                                                    |                                                                                               |                                                                             |                        |
| IsbLogic Server Venion: 10.3.2.6<br>opyright (E) 1996-2007, Oracle and/or its affiliates. A<br>racle is a registered trademark of Oracle Corporation | ill rights reserved.<br>on and/or its afflicter. Other names may be insidemarks of their respective or                                       |                                                                                               |                                                                             |                        |
|                                                                                                    |                                                                                                    |                                                                                               |                                                                             |                        |
|                                                                                                    |                                                                                                    |                                                                                               |                                                                             |                        |
|                                                                                                    |                                                                                                    |                                                                                               |                                                                             |                        |
|                                                                                                    |                                                                                                    |                                                                                               |                                                                             |                        |
|                                                                                                    |                                                                                                    |                                                                                               |                                                                             |                        |

6. On the Summary of Security Realms screen, click the **myrealm** name link.

| formation and the state of the                                                                                                    |                                                    |                                                                                                    |                                                                                                    |
|----------------------------------------------------------------------------------------------------|----------------------------------------------------|----------------------------------------------------------------------------------------------------|----------------------------------------------------------------------------------------------------|
| address - C settiment and .                                                                                                    | 1-1                                                |                                                                                                    |                                                                                                    |
| Settings for myreath - v9 - WLS Console                                                                                                    |                                                    |                                                                                                    | of - Fil - Date - Exter - 2 sted - 10st -                                                                                                    |
| JRACLE WebLogic Server®                                                                                                    | Administration Console                             |                                                                                                    |                                                                                                    |
| ange Center                                                                                                    | Home Log Out Preferences M R                       | ecord Help                                                                                                    | Welcome, perikoester   Connected to:                                                                                                    |
| w changes and restarts                                                                                                    | Home sistemary or security reasons sing            | HERE S SUPPORT OF SHELFEY HERE S HERE SHE                                                                       |                                                                                                    |
| inguration editing is enabled. Puture<br>inges will automatically be activated as you                                                       | Settings for myrealm                               |                                                                                                    |                                                                                                    |
| pry, add or delete items in this domain.                                                                                                    | Configuration Users and Groups                     | Roles and Policies Credential Mappings Provider                                                                 | s Migration                                                                                                    |
| main Structure                                                                                                    | General RDBMS Security Store                       | Iser Lookout Performance                                                                                        |                                                                                                    |
| Environment.                                                                                                    | Save                                               |                                                                                                    |                                                                                                    |
| Deployments<br>Recuires                                                                                                    |                                                    |                                                                                                    |                                                                                                    |
| Security Realma                                                                                                    | Use this page to configure the general             | behavior of this security realm.                                                                                |                                                                                                    |
| Sinter operability<br>Diagnostics                                                                                                    | Note:                                              |                                                                                                    |                                                                                                    |
|                                                                                                    | are not available and the sec                      | ity using JACC Dava Authorization Contract for Conta<br>inity functions for Web applications and EJBs in the Ad | ners as defined in 294 115), you must use the OD Only security model. Other WebLopic Server models<br>ministration Console are disabled.             |
|                                                                                                    |                                                    |                                                                                                    |                                                                                                    |
|                                                                                                    | Name                                               | myrealm                                                                                                    | The name of this security realm. More Info                                                                                                    |
|                                                                                                    | Security Hodel Default:                            | DD Oxfu                                                                                                    | Specifies the default security model for Web applications or EXBs that are                                                                           |
|                                                                                                    |                                                    | bb only                                                                                                    | secured by this security realm. You can override this default during<br>deployment. More Info                                                        |
| # do I                                                                                                    | 10.15                                              |                                                                                                    |                                                                                                    |
| Aanage security for Web applications and<br>20%                                                                                             | Combined Role Happing t                            | nabled                                                                                                    | application, and E.B. containers interact. This setting is valid only for Web                                                                        |
| let the default security model                                                                                                    |                                                    |                                                                                                    | applications and ELES that use the Advanced security model and that initiatize<br>roles from deployment descriptors. More Info                       |
| Jelegate MBean authorization to the realm                                                                                                   |                                                    | the Product Mark America                                                                                        | Configures the Welk our Server Milean servers to use the security realman                                                                            |
| stem Status                                                                                                    | U of Ose Authorization Provisi                     | es la Protect JPIX Access                                                                                       | Authorization providers to determine whether a JHX client has permission to<br>access an Milean attribute or involve an Milean operation. More Info. |
| alth of Running Servers                                                                                                    | - D Advanced                                       |                                                                                                    |                                                                                                    |
| Faled (0)                                                                                                    | Save                                               |                                                                                                    |                                                                                                    |
| Critical (0)                                                                                                    |                                                    |                                                                                                    |                                                                                                    |
| Overloaded (5)                                                                                                    |                                                    |                                                                                                    |                                                                                                    |
| Warning (0)                                                                                                    |                                                    |                                                                                                    |                                                                                                    |
| OK (5)                                                                                                    |                                                    |                                                                                                    |                                                                                                    |
|                                                                                                    |                                                    |                                                                                                    |                                                                                                    |
| probe petriel Aelensis 071770                                                                                                    |                                                    |                                                                                                    |                                                                                                    |
| etcope server venueri (0.1.0.0<br>oyright © 1996,2009. Oracle and/or its affiates. A<br>sile is a registered trademark of Oracle Corporatio | or and/or its affiliates. Other names may be trade | narks of their respective conters.                                                                              |                                                                                                    |

7. On the Setting for myrealm screen, click the Users and Groups tab.

| e Edit Yew Favorites Iools Help                                                             |              |                               |                                       |                          |                                      |     |
|---------------------------------------------------------------------------------------------|--------------|-------------------------------|---------------------------------------|--------------------------|--------------------------------------|-----|
| Favorites 2 2 Successed Size •                                                              |              | 2                             |                                       |                          |                                      |     |
| Settings for nyrealm - v9 - WLS Console                                                     |              |                               |                                       |                          | 🗿 • 🛄 • 🗁 🖮 • Baba • Salety • Tool   | •   |
| DRACLE WebLogic Server*                                                                     | Adminis      | itration Console              | 1                                     |                          | and the second second second second  |     |
| sange Center                                                                                | SE H         | ione Log Out Preferences 🕍 Re | Jord Help                             | tain allows and Groups   | Welcome, perskoester Corrected       | 101 |
| icw changes and restarts                                                                    | Settie       | uns for morealm               | and conclusive and a second concerned |                          |                                      | -   |
| hanges will automatically be activated as you<br>odify, add or delete items in this domain. | Conf         | fouration Users and Groups    | Roles and Policies Credential Mano    | ings Providers Migration |                                      |     |
| anna fheadana                                                                               | lies         | Grane                         |                                       |                          |                                      |     |
| onam structure                                                                              | - Ope        | a cape                        |                                       |                          |                                      |     |
| Services<br>—Security Realma<br>Intercoer delity<br>Diagnostics                             | P Cur<br>Use | stomize this table            |                                       |                          |                                      |     |
|                                                                                             | 1.00         | ew Dalata                     |                                       |                          | Shawing 1 to 10 of 14 Previous   Ne  | et  |
|                                                                                             | C            | 🗍 Name 🗠                      | Description                           |                          | Provider                             |     |
|                                                                                             | C            | dan.oramer                    | Dan Cramer                            |                          | DefaultAuthenticator                 |     |
| ow do L                                                                                     | C            | greg spalding                 | Greg Spalding                         |                          | DefaultAuthenticator                 |     |
| Manage users and groups                                                                     | E            | loren.stevenson               | Loren Stevenson                       |                          | DefaultAuthen8cator                  |     |
| Create users<br>Hodify users                                                                | C            | nelanie.loudia                | Melanie Loucks                        |                          | DefaultAuthenticator                 |     |
| Delete users                                                                                | C            | michael.jordan                | Michael Jordan                        |                          | DefaultAuthenticator                 |     |
| ystem Status 😑                                                                              | E            | mke.nevman                    | nike newman                           |                          | DefaultAuthenticator                 |     |
| ealth of Running Servers                                                                    | E            | CradeSystemUser               | Oracle application sof                | fbilare system user.     | DefaultAuthenticator                 |     |
| Faled (0)                                                                                   | C            | peri.koester                  | Peri Koester                          |                          | DefaultAuthenticator                 |     |
| Overloaded (0)                                                                              | C            | randy.stewart                 | Randy Stewart                         |                          | DefaultAuthenScator                  |     |
| Warning (0)                                                                                 | C            | sramana.chakraborti           | sramana.chakraborti                   |                          | DefaultAuthenticator                 | 1   |
| (x (i)                                                                                      | Ne           | ew Delete                     |                                       |                          | Showing 1 to 10 of 14 Previous   Net | kt  |
|                                                                                             |              |                               |                                       |                          |                                      |     |
| VebLook Server Verson: 103.3.0                                                              | -            |                               |                                       |                          |                                      | -   |
| spyright (5-1996,2009, Crische and/or its alliates; Al                                      |              |                               |                                       |                          |                                      |     |

8. On the Users and Groups tab, click the **Groups** tab.

| Favorites 🙀 🍘 Supported Sites •                                                                         | 1                      |                                                           |                   |                                         |                                                      |                           |                    |
|----------------------------------------------------------------------------------------------------|------------------------|-----------------------------------------------------------|-------------------|-----------------------------------------|------------------------------------------------------|---------------------------|--------------------|
| Settings for nyresin - v9 - WLS Console                                                                 |                        |                                                           |                   |                                         | 9.                                                   | 🗊 • 🗠 🗯 • Baga • Salety   | · Tgolo ·          |
| DIRACLE WebLogic Server*                                                                                | Administr              | ration Console                                            | I manual state    |                                         |                                                      | Websens and boartes       | and a start sec. A |
| hange Center                                                                                            | Home                   | s Summary of Security Realms 1                            | mynain xSumm      | ary of Security Realms 2 my realm 2 Dee | rs and Groups                                        | weating, personater   co  | projected and      |
| tonfiguration editing is enabled. Future                                                                | Setting                | as for myrealm                                            |                   |                                         |                                                      |                           |                    |
| hanges will automatically be activated as you<br>odify, add or delete items in this domain.             | Config                 | uration Users and Group                                   | Roles and P       | okcies Credential Mappings Pr           | widers Migration                                     |                           |                    |
| omain Structure                                                                                         | Users                  | Groups                                                    |                   |                                         |                                                      |                           |                    |
| i Environment,<br>- Deploymenta<br>- Services<br>- Security Resima<br>- Security Resima<br>- Degrostics | This :<br>Cust<br>Grou | page displays information abo<br>tomize this table<br>ges | ut each group the | it has been configured in this securi   | y naalm.                                             |                           |                    |
|                                                                                                    | New                    | N Dalata                                                  |                   |                                         |                                                      | Showing 1 to 9 of 9 Previ | rious   Next       |
|                                                                                                    |                        | Name 🕫                                                    | Descripti         | on .                                    |                                                      | Provider                  |                    |
|                                                                                                    |                        | AdminChanneUsers                                          | AdminChan         | nelUsers can access the admin char      | nel.                                                 | DefaultAuthentic          | sator              |
| ow do I                                                                                                 |                        | Administrators                                            | Administrat       | ors can view and modify all resource    | attributes and start and stop servers.               | DefaultAuthents           | sator              |
| Manage users and groups                                                                                 |                        | AppTesters                                                | AppTesters        | group.                                  |                                                      | DefaultAuthentic          | cator              |
| Create groups                                                                                           |                        | CrossDomainConnectors                                     | CrossDoma         | inConnectors can make inter-domain      | calls from foreign domains.                          | DefaultAuthentic          | sator              |
| Delete groups                                                                                           |                        | Deployers                                                 | Deployers         | can view all resource attributes and    | Seploy applications.                                 | DefaultAuthents           | cator              |
| estem Status                                                                                            |                        | DSAdmin                                                   | DS Admin          |                                         |                                                      | DefaultAuthentic          | cator              |
| calds of Running Servers                                                                                |                        | Monitors                                                  | Monitors ca       | in view and modify all resource attri   | utes and perform operations not restricted by roles. | DefaultAuthentic          | cator              |
| Failed (0)                                                                                              |                        | Operators                                                 | Operators         | can view and modify all resource att    | butes and perform server lifecycle operations.       | DefaultAuthentic          | cator              |
| Critical (0)                                                                                            |                        | OradeSystemGroup                                          | Oracle appl       | ication software system group.          |                                                      | DefaultAuthentic          | cator              |
| Warning (0)<br>CK (5)                                                                                   | Nex                    | w. Deate                                                  |                   |                                         |                                                      | Showing 1 to 9 of 9 Pres  | nous   Next        |
| reblogic Server Venion: 10,3,2,0                                                                        | -                      |                                                           |                   |                                         |                                                      |                           |                    |

9. On the Groups screen, click the **DSAdmin** link.

You must have a DSAdmin group. You will add the new uses to this group. If you do not have a DSAdmin group, you need to create it. 1. On the Groups screen, click the **New** button.

| Contraction of the second second seco |                                                                                                    |                                       |
|----------------------------------------------------------------------------------------------------|----------------------------------------------------------------------------------------------------|---------------------------------------|
| Edit Yew Favorites Icols Help                                                                                                    |                                                                                                    |                                       |
| Tayottes 🙀 🍘 Supposed Stars •                                                                                                    |                                                                                                    |                                       |
| Deale a New Group - v9 - WLS Console                                                                                                    |                                                                                                    | 🐴 • 🛄 • 🔤 • Ekos • Salety • Tools • 🌒 |
| RACLE WebLogic Server <sup>4</sup>                                                                                                    | Administration Console                                                                                      |                                       |
| ange Center                                                                                                    | 😰 Home: Log Out: Preferences 🔛 Record: Help                                                                 | Welcome, perikoester Connected to: v9 |
| ew changes and restarts                                                                                                    | Home s Summary of Saturity Rasims simyrealm's Summary of Saturity Rasims simyrealm s Users and Groups s DSA | desia                                 |
| nfiguration editing is enabled. Future<br>inges will automatically be activated as you<br>dify, add or delete items in this domain.                                                                                                    | Create a Hew Group OK. Cancel                                                                               |                                       |
| main Structure                                                                                                    | Course Researching                                                                                          |                                       |
| Environment,<br>Deploymenta<br>Services                                                                                                    | The following properties will be used to identify your new Group.<br>* Indicates required fields            |                                       |
| Security Realma<br>Interoperability<br>Diagnostics                                                                                                    | What would you like to name your new Group? *Name:                                                          |                                       |
|                                                                                                    | How would you like to describe the new Group?<br>Description:                                               |                                       |
| w do I                                                                                                    | Presse choose a provider for the group. Provider: DefaultAuthenticator * OK Cancel                          |                                       |
| Manage users and groups                                                                                                    |                                                                                                    |                                       |
| alth of Durwing Genuers                                                                                                    |                                                                                                    |                                       |
| Pailed (0)<br>Critical (0)<br>Overloaded (0)<br>Warning (0)<br>OK (3)                                                                                                    |                                                                                                    |                                       |
| difugis Servic Vestion 10.12.5<br>springt () 1981,228, Cristie and/or its affiliates. A<br>acti is a registered trademerk of Oracle Corporati                                                                                                    | t nghĩa nam-nah.<br>n mất nà nhữnha. Chine namas nay ba bulonne ha tế thiến raspostine sumera.              |                                       |

- 2. On the Create a New Group screen, type **DSAdmin** in the Name field.
- 3. Type **DS Admin** in the Description field.
- 4. Click the **OK** button.

Continue creating users in the DSAdmin group.

10. On the Settings for myrealm screen, click the Users tab.

| e Edit Yew Favorites Iools Help                                                           |                                 |                                                 |                        |                                      |          |                                       |
|-------------------------------------------------------------------------------------------|---------------------------------|-------------------------------------------------|------------------------|--------------------------------------|----------|---------------------------------------|
| Favorites 🙀 🍘 Suggested Size •                                                            |                                 |                                                 |                        |                                      |          |                                       |
| Settings for nyrealm - v9 - WLS Console                                                   |                                 |                                                 |                        |                                      |          | 🖣 • 💭 • 🗁 🖮 • Bage • Safety • Tgols • |
| DRACLE WebLogic Server*                                                                   | Adminis                         | tration Console                                 |                        |                                      |          | 1                                     |
| hange Center                                                                              | <b>1</b> H                      | ione Log Out Preferences 🔛 R                    | ecord Help             | Q                                    |          | Welcome, perikoester Connected to:    |
| ew changes and restarts                                                                   | - Pagers                        | a sourcey or percent searce set                 | ream > Users and Gr    | ola                                  |          |                                       |
| anges will automatically be activated as you<br>odfy, add or delete items in this domain. | Secon                           | farator Users and Groups                        | Dolar and Doldar       | Cradantial Mansione Drouidare        | Minufact |                                       |
|                                                                                           | line                            | Contra and Groups                               | Roles and Policies     | Concerns reporter Frontiers          | THE BOOT |                                       |
| smain Structure                                                                           | Use                             | aug aroups                                      |                        |                                      |          |                                       |
| Services<br>Security Realma<br>Interoperability<br>Diagnostics                            | D Cur                           | stomize this table                              |                        |                                      |          |                                       |
|                                                                                           | 1.04                            | ew Dalata                                       |                        |                                      |          | Showing 1 to 10 of 14 Previous   Next |
|                                                                                           | C                               | Name 🕫                                          | De                     | scription                            |          | Provider                              |
|                                                                                           | r                               | dan.cramer                                      | Der                    | Cramer                               |          | DefaultAuthenticator                  |
| ow do I                                                                                   | E                               | grep.spalding                                   | Gre                    | g Spalding                           |          | DefaultAuthenticator                  |
| Manage users and groups                                                                   | E                               | loven.stevenson                                 | Lor                    | en Stevenson                         |          | DefaultAuthenticator                  |
| Create users<br>Modify users                                                              | C                               | nelanie.loudia                                  | He                     | arie Louds                           |          | DefaultAuthenticator                  |
| Delete users                                                                              | r                               | nichael.jordan                                  | Mo                     | hael Jordan                          |          | DefaultAuthenticator                  |
| ystem Status                                                                              | r                               | nke.nevman                                      | nk                     | e newman                             |          | DefaultAuthenticator                  |
| ealth of Running Servers                                                                  | C                               | OracleSystemUser                                | Ora                    | icle application software system use | r.       | DefaultAuthenticator                  |
| Faled (0)                                                                                 | C                               | peri.koester                                    | Per                    | Koester                              |          | DefaultAuthenticator                  |
| Overloaded (0)                                                                            | r                               | randy.stewart                                   | Ra                     | idy Stewart                          |          | DefaultAuthenitcator                  |
| Warring (0)<br>CXC (3)                                                                    | C                               | sramana.chakraborti                             | sra                    | tene.chakzebort                      |          | DefaultAuthenticator                  |
|                                                                                           | Ne                              | ew. Delete                                      |                        |                                      |          | Showing 1 to 10 of 14 Previous   Next |
|                                                                                           |                                 |                                                 |                        |                                      |          |                                       |
| VebLogic Server Version: 10.3.3.0                                                         | _                               |                                                 |                        |                                      |          |                                       |
| approph (2.1996,3009, Oracle and/or its alliates. Al                                      | E rights reason<br>an and/or to | eved.<br>1 affiliates, Other names may be trade | nets of their respects |                                      |          |                                       |

11. On the Users screen, click the **New** button.

| Create a New User • v9 • WLS                                                                                                    | Console • Windows Internet Explorer                                                                                |                                                                        |
|----------------------------------------------------------------------------------------------------|----------------------------------------------------------------------------------------------------|------------------------------------------------------------------------|
| 🕒 🕘 🔻 🝙 Htp://whasbillis vhamed vag                                                                                                    | r7193/console/console.portal?SecurityUsersEsaleUserPortetenumTo-RealmUser                                          | MaragementUserTabPageLSecurityRealnificalnific 💽 🔩 🛪 🔯 Live Search 🖉 🖓 |
| Elle Edit Yew Favorites Iools Help                                                                                                    |                                                                                                    |                                                                        |
| 🔓 Favorites 🛛 🙀 🖉 Supported Size •                                                                                                    |                                                                                                    |                                                                        |
| Treate a New User - v9 - WLS Console                                                                                                    |                                                                                                    | 🌀 • 💭 • 🖘 🖷 • Baga • Safety • Tools • 📦 •                              |
| ORACLE WebLogic Server®                                                                                                    | Idministration Console                                                                                             | 2                                                                      |
| Change Center                                                                                                    | Home Log Out Preferences 🐼 Record Help                                                                             | Q Welcome, perikoester Connected to: v9                                |
| View changes and restarts                                                                                                    | Home s Summary of Saturity Easing Simyreain S Users and Groups                                                     |                                                                        |
| Configuration editing is enabled. Future<br>changes wil automatically be activated as you<br>modify, add or delete items in this domain.                                        | Create a New User           OK         Cancel                                                                      |                                                                        |
| Domain Structure v9 (R) Environment, Doployments (R) Services Security Realment                                                                                                 | User Properties<br>The following properties will be used to identify your new User,<br>* Indicates required fields |                                                                        |
| B Diagnostics                                                                                                    | What would you like to name your new User? * Name:                                                                 |                                                                        |
|                                                                                                    | How would you like to describe the new User? Description:                                                          |                                                                        |
| How do I                                                                                                    | Please choose a provider for the user. Provider: Default Authenticator                                             |                                                                        |
| Modify users     Delete users                                                                                                    | The password is associated with the login name for the new User.                                                   |                                                                        |
| Create groups     Manage users and groups                                                                                                    | Password:                                                                                                    |                                                                        |
| System Status                                                                                                    | Confirm Password:                                                                                                  |                                                                        |
| Health of Rumming Servers           Pailed (0)           Critical (0)           Overloaded (0)           Warring (0)           OK (3)           Woldcapit Renew Ventore 10.1.12 | OK Canst                                                                                                    |                                                                        |
| Copyright (2:1996-2028, Criscle and/or its affinities, A<br>Oracle is a registered trademark of Oracle Corporation                                                              | upits meaned<br>and/or its afflation. Other names may be trademarks of their respective overen.                    |                                                                        |
|                                                                                                    |                                                                                                    |                                                                        |

- 12. On the Create a New User screen, type the user's full name in the Name field.
- 13. Type a description in the Description field.
- 14. In the Provider field, leave **DefaultAuthenticator** selected.

15. In the Password field, type the login password for this user.

Passwords must be 8 characters in length.

- 16. In the Confirm Password field, retype the login password for this user.
- 17. Click the OK button.

| 😌 🔻 😰 Htp://vhasbl25.vha.med.va                                                                                              | gov 7100/co          | noole/console.portal?_rilpb=trueit_po                           | geLabel-RealnUseManagementUserTabPage                     | * * X D Live Seach             |          |
|----------------------------------------------------------------------------------------------------|----------------------|-----------------------------------------------------------------|-----------------------------------------------------------|--------------------------------|----------|
| Edit View Favorites Iools Help                                                                                               |                      |                                                                 |                                                           |                                |          |
| availes 🛛 🤪 🍘 Supported Silve +                                                                                              |                      |                                                                 |                                                           |                                |          |
| ettings for nyrealm - v9 - WLS Console                                                                                       |                      |                                                                 |                                                           | 🗿 • 🛄 • 🔤 • Base Salety •      | Tgolo •  |
| RACLE WebLogic Server                                                                                                    | Administ             | ration Console                                                  |                                                           |                                |          |
| ige Center                                                                                                    | He He                | me Log Out Preferences 🔛 Reco                                   | rd Help                                                   | Welcome, perikoester Corre     | cted to: |
| changes and restarts                                                                                                    | Messa                | 1 > Summary of Security Realms > mymu<br>Q65                    | in stress and Groops                                      |                                |          |
| guration exiting is enabled. Future<br>ges will automatically be activated as you<br>fy, add or delete items in this domain. | 00                   | Operation cancelled.                                            |                                                           |                                |          |
| ain Structure                                                                                                    | Settin               | gs for myrealm                                                  |                                                           |                                |          |
|                                                                                                    | Config               | paraton Users and Groups                                        | oles and Policies Credential Mappings Providers Migration |                                |          |
| veronenti.<br>Jolo ymenta                                                                                                    | User                 | Groups                                                          |                                                           |                                |          |
| Security Realma<br>B Shteroperability<br>R Diagnostica                                                                       | The<br>D Cue<br>User | page displays information about eac<br>tornize this table<br>rs | huser that has been configured in this security realm.    |                                |          |
|                                                                                                    | Ne                   | w Delete                                                        |                                                           | Showing 1 to 50 of 14 Previous | Next     |
|                                                                                                    |                      | Name 🗞                                                          | Description                                               | Provider                       |          |
| do I                                                                                                    |                      | dan.oaner                                                       | Dan Cramer                                                | DefaultAuthenticator           |          |
| nage users and groups<br>sate users                                                                                          |                      | greg spalding                                                   | Greg Spalding                                             | DefaultAuthenticator           |          |
| Sify users                                                                                                    | 0                    | loren.stevenson                                                 | Loren Stevenson                                           | DefaultAuthenticator           |          |
| THE USETS                                                                                                    |                      | melana.laudis                                                   | Melana Loucks                                             | DefaultAuthenticator           |          |
| m Status 😑                                                                                                    |                      | michael.jordan                                                  | Michael Jordan                                            | DefaultAuthenticator           |          |
| Ealer( (0)                                                                                                    |                      | mke.nevman                                                      | mile newman                                               | DefaultAuthenticator           |          |
| Critical (0)                                                                                                    |                      | OradeSystemUser                                                 | Oracle application software system user.                  | DefaultAuthenticator           |          |
| Overloaded (0)                                                                                                    | F                    | peri-koester                                                    | Peri Koester                                              | DefaultAuthenticator           |          |
| C× (5)                                                                                                    |                      | randy-stewart                                                   | Randy Stewart                                             | DefaultAuthenticator           |          |
|                                                                                                    |                      | stamana.choixaborti                                             | sramena-chairaborti                                       | DefaultAuthenticator           |          |
|                                                                                                    | Ne                   | w Delete                                                        |                                                           | Showing 1 to 10 of 14 Previous | Next     |
|                                                                                                    |                      |                                                                 |                                                           |                                |          |
|                                                                                                    | 1                    |                                                                 |                                                           |                                |          |

18. On the Users screen, click the user name link of the user you created to assign them to groups.

| Settings for peri koester • v9 •                                                                           | WLS Console • Windows Internet Explore                                                            | π.                                       |                                                                        | - 5 )                |
|----------------------------------------------------------------------------------------------------|---------------------------------------------------------------------------------------------------|------------------------------------------|------------------------------------------------------------------------|----------------------|
| 🔊 🕞 💌 😰 Http://wheelbl25.vhamed.vag                                                                        | pv ?100/console/console portal?_ripb+tueli_pageLabel-3 ecurty.                                    | UsersUserConfigGeneralPage&GeountyUsersU | terConfigGeneralPortiet 💌 🕂 🗙 🔁 Live Search                            | P.                   |
| e Edit Yew Favorites Iools Help                                                                            |                                                                                                   |                                          |                                                                        |                      |
| Favorites 🔗 🖉 Suggested Size •                                                                             |                                                                                                   |                                          |                                                                        |                      |
| Settings for peri koester - v9 - WLS Console                                                               |                                                                                                   |                                          | 🗿 • 🗔 • 📼 🖷 • Exos •                                                   | Salety • Tools • 📦 • |
| DRACLE WebLogic Server®                                                                                    | Administration Console                                                                            |                                          |                                                                        |                      |
| hange Center                                                                                               | Home Log Out Preferences Record Help                                                              | Q                                        | Welcome, perikoest                                                     | ter Connected to: v9 |
| iew changes and restarts                                                                                   | Home s Summary of Security Realine simyrealm s Users and Grou                                     | ups sperClosester                        |                                                                        |                      |
| onfiguration editing is enabled. Future                                                                    | Settings for peri-koester                                                                         |                                          |                                                                        |                      |
| odify, add or delete items in this domain.                                                                 | General Passwords Attributes Groups                                                               |                                          |                                                                        |                      |
| omain Structure                                                                                            | Save                                                                                              |                                          |                                                                        |                      |
| Environment<br>Deployments                                                                                 | Use this page to change the description for the selected us                                       | ver.                                     |                                                                        |                      |
| Security Realms<br>Interoperability                                                                        | Name: perikoester                                                                                 |                                          | The login name of this user. More Info                                 |                      |
| 3 Diagnostica                                                                                              | Description: Peri Koester                                                                         |                                          | A short description of this user. For example, the user's full<br>Info | name. Hore           |
|                                                                                                    | Save                                                                                              |                                          |                                                                        |                      |
| ow do I                                                                                                    |                                                                                                   |                                          |                                                                        |                      |
| Hodify users                                                                                               |                                                                                                   |                                          |                                                                        |                      |
| Delete users                                                                                               |                                                                                                   |                                          |                                                                        |                      |
| rstem Status                                                                                               | 1                                                                                                 |                                          |                                                                        |                      |
| salth of Running Servers                                                                                   |                                                                                                   |                                          |                                                                        |                      |
| Faled (0)                                                                                                  |                                                                                                   |                                          |                                                                        |                      |
| Critical (0)                                                                                               |                                                                                                   |                                          |                                                                        |                      |
| Overloaded (0)                                                                                             |                                                                                                   |                                          |                                                                        |                      |
| Viaming (0)                                                                                                |                                                                                                   |                                          |                                                                        |                      |
| OK (5)                                                                                                    |                                                                                                   |                                          |                                                                        |                      |
| Valid over Service Vanish 110,1-10                                                                         |                                                                                                   |                                          |                                                                        |                      |
| opyright @ 1996,2007. Oracle and/or its attlates. A<br>racle is a registered trademark of Oracle Corporate | il rights reserved.<br>on and/or its affiliates. Offer names may be trademarks of their respectiv |                                          |                                                                        |                      |
|                                                                                                    |                                                                                                   |                                          |                                                                        |                      |
|                                                                                                    |                                                                                                   |                                          |                                                                        |                      |
|                                                                                                    |                                                                                                   |                                          |                                                                        |                      |
|                                                                                                    |                                                                                                   |                                          |                                                                        | 10 x 18 400*         |
| 8                                                                                                    |                                                                                                   |                                          | Local interest                                                         | 168 . 1 . 1004 .     |

19. On the Settings for <Name of User> screen, click the Groups tab.

| Settings for peri koester • v9 •                                                                                | WLS Console - Windows Internet Explorer                                                                  |                                                                                                    |
|----------------------------------------------------------------------------------------------------|----------------------------------------------------------------------------------------------------|----------------------------------------------------------------------------------------------------|
| 🕤 🕘 🔻 🝙 Htp://www.bliC5.vha.med.vag                                                                             | pr/?100/console/console.portal?_rtpb=tveli_pageLabel=SecurityUserUserConfigUroupsPageThande=comb         | tea conside handles. Secur 💌 🕂 🗙 🔯 Live Search 🖉 🖓                                                             |
| File Edit Yew Favorites Iools Help                                                                              |                                                                                                    |                                                                                                    |
| 🙀 Favorites 🛛 🙀 🍘 Supported Sites •                                                                             |                                                                                                    |                                                                                                    |
| 🔏 Settings for per koester - v9 - WLS Console                                                                   |                                                                                                    | 🦄 • 💭 • 🖘 🖮 • Base - Salety • Tools • 📦 •                                                                      |
| ORACLE WebLogic Server                                                                                          | Administration Console                                                                                   |                                                                                                    |
| Change Center                                                                                                   | Home Log Out Preferences      Record Help                                                                | Welcome, perikoester Connected to: v9                                                                          |
| View changes and restarts                                                                                       | Home s Summary of Sacurity Rasins Simynaim S Upers and Groups Speet Assester                             |                                                                                                    |
| Configuration editing is enabled. Future<br>dianoes will automatically be activated as you                      | Settings for perikoester                                                                                 |                                                                                                    |
| modify, add or delete items in this domain.                                                                     | General Passwords Attributes Groups                                                                      |                                                                                                    |
| Domain Structure                                                                                                | Save                                                                                                    |                                                                                                    |
| v9<br>E Endersonal                                                                                              |                                                                                                    |                                                                                                    |
| Deployments                                                                                                    | Use this page to configure group membership for this user.                                               |                                                                                                    |
| Security Realma                                                                                                 | Parent Groups:                                                                                           | This user can be a member of any of these ownert groups. Nore Info                                             |
| Interoperability     Diagnostics                                                                                | Available Chosen                                                                                         |                                                                                                    |
|                                                                                                    | Education III                                                                                            |                                                                                                    |
|                                                                                                    | AppTesters                                                                                               |                                                                                                    |
|                                                                                                    | Monitors                                                                                                 |                                                                                                    |
|                                                                                                    |                                                                                                    |                                                                                                    |
| How do I                                                                                                    |                                                                                                    |                                                                                                    |
| Create users                                                                                                    | Save                                                                                                    |                                                                                                    |
|                                                                                                    |                                                                                                    |                                                                                                    |
| System Status                                                                                                   |                                                                                                    |                                                                                                    |
| Health of Running Servers                                                                                       |                                                                                                    |                                                                                                    |
| Paled (0)                                                                                                    |                                                                                                    |                                                                                                    |
| Overloaded (0)                                                                                                  |                                                                                                    |                                                                                                    |
| Warning (0)                                                                                                    |                                                                                                    |                                                                                                    |
| OK (5)                                                                                                    |                                                                                                    |                                                                                                    |
| WebLogic Server Version: 83.3.3.0                                                                               |                                                                                                    | the second second second second second second second second second second second second second second second s |
| Copyright (D 1996,2009, Oracle and/or its affiliates, A<br>Oracle is a registered trademark of Oracle Corporati | il rights reserved.<br>or and/or to affliates. Other names may be trademarks of their respective owners. |                                                                                                    |
|                                                                                                    |                                                                                                    |                                                                                                    |
|                                                                                                    |                                                                                                    |                                                                                                    |
|                                                                                                    |                                                                                                    |                                                                                                    |
|                                                                                                    |                                                                                                    |                                                                                                    |
|                                                                                                    |                                                                                                    |                                                                                                    |
| Jone                                                                                                    |                                                                                                    | Local internet Par + 100% -                                                                                    |

20. On the Groups screen, in the Available column select the group you want to assign to this user.

For STS applications select the **Deployers** and **DSAdmin** groups.

21. Click the right arrow to add the group to the Chosen column.

22. When you have selected all the groups for this user, click the **Save** button. The new user is created.

# Glossary

#### STS Terminology Glossary

| Term                                            | Definition                                                                                                    |
|-------------------------------------------------|----------------------------------------------------------------------------------------------------|
| Application<br>Program Interface<br>(API)       | <ul> <li>An API is:</li> <li>1. The interface or set of functions, between the application software and the application platform.</li> <li>2. The means by which an application designer enters and retrieves information.</li> </ul>                                         |
| archetype                                       | <ul> <li>An archetype is:</li> <li>1. A syntactically and semantically structured aggregation of vocabulary or other data that is the basic unit of clinical information. See also: template</li> <li>2. A formal, reusable model of a concept for a given domain.</li> </ul> |
| attribute                                       | A named characteristic of a concept that can be assigned a value. See also: property (preferred)                                                                                                    |
| authoring                                       | The process of creating and editing terminology content. See also: development environment                                                                                                    |
| candidate version                               | Terminology Deployment Server (TDS) content that has passed internal testing and is sent to Software Quality Assurance (SQA) for quality assurance testing.                                                                                                    |
| change set                                      | A generic term for any terminology content that is deployed by TDS; specifically an Initial Deployment, a Candidate Version, or a Finalized Version.                                                                                                    |
| characteristic                                  | An attribute or behavior of something. See also: property                                                                                                    |
| child                                           | The subtype in a parent-child relationship. The child (subtype) is narrower and more specific while the parent (supertype) is broader and more general. The child inherits the characteristics of the parent.                                                                 |
| classification                                  | Groupings of concepts for a given purpose where entries are found in one category.                                                                                                    |
| code set                                        | Any set of codes used for encoding data elements, such as tables of terms, medical concepts, medical diagnosis codes, or medical procedure codes.                                                                                                    |
| component                                       | An identifiable item in the main body of SNOMED CT or in an authorized extension.<br>Components include: concepts, descriptions, relationships, subsets, histories, and<br>extensions.                                                                                        |
| Computerized<br>Patient Record<br>System (CPRS) | The CPRS is the people, data, rules and procedures, processing and storage devices, and communication and support facilities that provide the capture, storage, processing, communication, security, and presentation of computer-based patient record information.           |
| concept                                         | An abstract unit of thought.                                                                                                    |
| concept equivalence                             | Concept equivalence occurs when two concepts have the same meaning.                                                                                                    |
| concept to concept<br>linking                   | Concept to concept linking is when one concept is explicitly associated with another concept. Types of concept to concept linking are the creation of Map Sets, Translation Services, and Pre and Post Coordinated terms.                                                     |
| context                                         | <ul> <li>A context can be:</li> <li>1. The environment in which it is appropriate to display a specific designation for a concept.</li> <li>2. A specified part or field of a patient record, application, protocol, query, or communication in SNOMED CT.</li> </ul>         |

| Term                                        | Definition                                                                                                    |
|---------------------------------------------|----------------------------------------------------------------------------------------------------|
| data cleanup                                | Activities that are taken to correct, normalize, and eliminate terms from a reference file before it is matched to a new standard. See also: standardization                                                                                                   |
| data model                                  | A schema that describes the way data is represented.                                                                                                    |
| data<br>standardization                     | The process of defining, creating, deploying, and maintaining a common terminology resource.                                                                                                    |
| datatype                                    | A data storage format that can contain a specific type or range of values.                                                                                                    |
| deploy                                      | <ol> <li>Deploy means:</li> <li>Within general software development, to send electronically as a unit.</li> <li>Within STS, to publish terminology content from the development to production environments.</li> </ol>                                         |
| deployment                                  | <ol> <li>A deployment is:</li> <li>The process of publishing terminology content from the development environment to the production environment.</li> <li>Groups of concepts that are ready to be tested and potentially added to the terminology.</li> </ol>  |
| description                                 | The text that represents a concept in human readable form. See also: designation (preferred)                                                                                                    |
| designation                                 | A representation of a concept. See also: description, display form, expression, surface form, term                                                                                                    |
| development<br>environment                  | All the software and hardware components needed to create or edit a terminology. See also: authoring                                                                                                    |
| display form                                | A representation of a concept. See also: designation (preferred), description, expression, surface form, term                                                                                                    |
| domain                                      | <ul> <li>A domain is:</li> <li>1. A specialized discipline of medicine.</li> <li>2. A set of terms belonging to a specialized discipline of medicine.</li> <li>3. A set of terms associated within a VistA application.</li> </ul>                             |
| entity relationship<br>model                | A graphical representation of work or information flow. Consists of entities (things), attributes (data), and relationships (connections between entities). Often used to model basic work or information flow. See also: information model, terminology model |
| Enterprise<br>Terminology<br>Services (ETS) | The term ETS is no longer used. This team is now referred to as Standardization and Terminology Services (STS).                                                                                                    |
| expression                                  | Human readable representation of a concept or the name of a concept.<br>See also: designation (preferred), description, surface form                                                                                                    |
| finalized version                           | TDS content that has passed SQA testing and is sent to production sites for field use.                                                                                                    |
| Health Data<br>Repository (HDR)             | The HDR is a repository of clinical information normally residing on one or more independent platforms for use by clinicians and other personnel in support of patient-centric care.                                                                           |

| Term                                                                                                    | Definition                                                                                                    |
|----------------------------------------------------------------------------------------------------|----------------------------------------------------------------------------------------------------|
| Health Level Seven                                                                                                    | HL7 is:                                                                                                    |
| (HL7)                                                                                                    | 1. One of the American National Standards Institute (ANSI) accredited Standards<br>Developing Organizations (SDO) operating in the healthcare arena.                                                                                                    |
|                                                                                                    | 2. An interoperability specification for transactions produced and received by computer systems.                                                                                                    |
| homophone                                                                                                    | One of two or more words pronounced alike but different in meaning, derivation, or spelling.                                                                                                    |
| homonym                                                                                                    | One of two or more words spelled and pronounced alike but different in meaning.                                                                                                    |
| International<br>Classification of<br>Diseases – 9 <sup>th</sup><br>edition (ICD-9)                                   | ICD-9 classifies morbidity and mortality information for statistical purposes and for<br>indexing of hospital records by disease and operations for data storage and retrieval.                                                                                                    |
| International<br>Classification of<br>Diseases – 9 <sup>th</sup><br>edition – Clinical<br>Modification (ICD-<br>9-CM) | ICD-9-CM is a clinical modification of the World Health Organization's ICD-9. It<br>purpose is to classify morbidity data for indexing medical records, medical care review,<br>and ambulatory and other medical care programs as well as for basic health statistics.                                                                                             |
| initial deployment                                                                                                    | TDS content that has passed initial review and is sent to testing sites for internal evaluation.                                                                                                    |
| Internal Entry<br>Number (IEN)                                                                                        | A number used to identify an entry within a file. Every record has a unique internal entry number. In a VistA file, an IEN is a numerical identifier.                                                                                                    |
| information model                                                                                                    | A structured specification, expressed graphically and/or narratively, of the information requirements of a domain. An information model describes the required classes of information and the properties of those classes, optionally including attributes, relationships, and other essential information. See also: entity relationship model, terminology model |
| lexicon                                                                                                    | <ul><li>A lexicon is:</li><li>1. The vocabulary of a language. See: terminology</li><li>2. Commonly used to refer to VistA's Lexicon Utility.</li></ul>                                                                                                    |
| Logical Observation<br>Identifiers, Names,<br>And Codes<br>(LOINC)                                                    | The LOINC database provides a set of universal names and ID codes for identifying laboratory and clinical observations. LOINC codes are used to facilitate the exchange and pooling of clinical laboratory results, such as blood hemoglobin or serum potassium, for clinical care, outcomes management, and research.                                             |
| map entry                                                                                                    | The link between concepts from a source code system to one or more concepts from a target code system. Map entries may be from two standard code systems or from within the same code system. A map entry is an instance of the data in a map set.                                                                                                    |
| map entry order                                                                                                    | The numeric order of the target code(s) for a source code.                                                                                                    |
| map set                                                                                                    | A collection of map entries with associated metadata.                                                                                                    |
| metadata                                                                                                    | Attributes that describe the format and content of information to enable sharing of information between users and applications.                                                                                                    |
| modifier                                                                                                    | A word or phrase associated with a concept that changes its meaning.                                                                                                    |
| nomenclature                                                                                                    | A system of names and groupings, which is structured according to pre-established naming rules. See also: classification, taxonomy                                                                                                    |
| non-domain                                                                                                    | Content that is not part of a clinical domain.                                                                                                    |

| Term                                           | Definition                                                                                                    |
|------------------------------------------------|----------------------------------------------------------------------------------------------------|
| non-VistA                                      | Content that is not deployed to VistA.                                                                                                    |
| normalization                                  | The process of identifying lexical variations of concepts that may include identification of synonyms.                                                                                                    |
| ontology                                       | <ul> <li>Ontology is:</li> <li>1. An explicit formal specification of how to represent the objects, concepts, and other entities that are assumed to exist in some area of interest and the relationships that hold among them. See also: terminology</li> <li>2. All terms in a domain including the relationships among them.</li> </ul>                                                                                                    |
| parent                                         | The supertype in a parent-child relationship. The child (subtype) is narrower and more specific while the parent (supertype) is broader and more general. The child inherits the characteristics of the parent.                                                                                                    |
| partial deployment                             | Deploying one or more subsets within a Version instead of deploying the entire Version.                                                                                                    |
| post-coordination                              | The representation of a complex concept as a combination of two or more concepts. See also: pre-coordination                                                                                                    |
| pre-coordination                               | The representation of a complex concept as a single concept. See also: post-coordination                                                                                                    |
| preferred term                                 | The preferred human readable representation of a concept or the preferred name of a concept. Often used as the default display form of a concept. Synonyms: preferred designation, preferred expression                                                                                                    |
| production<br>environment                      | The software and hardware that is used by end users, as opposed to developers and testers, to access terminology services in the VHA enterprise.                                                                                                    |
| property                                       | A named characteristic of a concept that can be assigned a value.                                                                                                    |
| qualifier                                      | A word or phrase associated with a concept that does not change its meaning.                                                                                                    |
| reference file                                 | Non-patient VistA data file that contains reference or Terminology information not Patient Data.                                                                                                    |
| reference<br>terminology                       | <ol> <li>Reference terminology is:</li> <li>A comprehensive, consistent, and logically organized set of concepts that is designed to completely embody the expressive detail of a given domain, supported by a set of relationships that defines the elements within the domain and shows how their meanings relate to each other.</li> <li>A controlled medical vocabulary intended for use as a reference to enable storage, retrieval, and analysis of clinical data.</li> </ol> |
| relationship                                   | An association between concepts. See also: semantics, semantic relationship                                                                                                    |
| Standards<br>Development<br>Organization (SDO) | Any entity whose primary activities are developing and maintaining standards that address<br>the interests of a wide base of users outside the standards development organization                                                                                                    |
| semantics                                      | The meanings assigned to terminology content. See also: semantic relationship                                                                                                    |
| semantic<br>relationship                       | An association between two concepts that has a specific meaning.                                                                                                    |
| service oriented<br>architecture (SOA)         | The Health <u>e</u> Vet-VistA architecture is an SOA whereby applications that provide functionality for use by other applications are created as a service that conforms to a set of VHA standardized design patterns.                                                                                                    |

| Term                                                                         | Definition                                                                                                    |
|------------------------------------------------------------------------------|----------------------------------------------------------------------------------------------------|
| Systemized<br>Nomenclature of<br>Medicine<br>(SNOMED) Clinical<br>Terms (CT) | SNOMED CT is a dynamic, scientifically validated clinical reference terminology that makes health care knowledge more usable and accessible.                                                                                                    |
| standard code<br>system (SCS)                                                | An organized collection of terms or concepts established by an authoritative source such as an SDO.                                                                                                    |
| standardization                                                              | The process of defining, creating, deploying, and maintaining a common terminology resource.                                                                                                    |
| Standards and<br>Terminology<br>Services (STS)                               | STS includes project teams that were previously known as Data Standardization (DS) and ETS as well as the VETS and Enterprise Reference Terminology (ERT) subproject teams.                                                                                                    |
| subset                                                                       | A collection of concepts or designations that share a specified purpose or set of characteristics.                                                                                                    |
| subtype                                                                      | The child in a parent-child relationship. The subtype (child) is narrower and more specific while the supertype (parent) is broader and more general. The subtype contains all the characteristics of the supertype.                                                                                                    |
| supertype                                                                    | The parent in a parent-child relationship. The supertype (parent) is broader and more general while the subtype (child) is narrower and more specific. All the characteristics of the supertype are included in the subtype.                                                                                                    |
| surface form                                                                 | The term that 3M uses for a human readable representation of a concept, or the name of a concept. See also: designation (preferred)                                                                                                    |
| synonym                                                                      | A term or an expression that is an acceptable alternative to the preferred designation.                                                                                                    |
| taxonomy                                                                     | A hierarchical classification of concepts.                                                                                                    |
| template                                                                     | <ol> <li>A template is:</li> <li>A structured aggregation of one or more archetypes, with optional order, to represent clinical data. An HL7 template is a data structure, based on the HL7 RIM that expresses the data content that is needed in a specific clinical or administrative context. Templates are drawn from the RIM and make use of HL7 vocabulary domains. Templates are also described as constraints on HL7 artifacts.</li> <li>A locally produced constraint specification that specifies which archetypes go together</li> </ol> |
|                                                                              | in an application dialog or message specification.                                                                                                    |
| term                                                                         | A human readable representation of a concept or name of a concept. See also: designation (preferred)                                                                                                    |
| terminology                                                                  | Set of concepts, designations, and relationships for a specialized subject area. The terms that are characterized by special reference within a discipline are called the terms of the discipline and, collectively, they form the terminology. Terms that function in general reference over a variety of languages are simply words and their totality is a vocabulary.                                                                                                    |
| terminology<br>deployment services                                           | Central distribution point for all terminology services. Updates are uploaded to the terminology deployment server, which in turn distributes them to targeted VistA sites.                                                                                                    |
| terminology model                                                            | A terminology model provides a consistent structure and specifies the formal<br>representation of a concept. The STS terminology model comprises of components such as<br>concepts, designations, properties, and relationships. Other components of the STS<br>terminology model include Subsets and Concept to Concept linking.                                                                                                    |
| terminology server                                                           | The software application and hardware that provide access to terminology content through a published set of API.                                                                                                    |

| Term                                                                                    | Definition                                                                                                    |
|-----------------------------------------------------------------------------------------|----------------------------------------------------------------------------------------------------|
| test environment                                                                        | The software and hardware that is used by developers and testers as opposed to end users to test terminology services in the VHA enterprise.                                                                                                    |
| translation                                                                             | After two terminologies have been mapped, a translation between the two is possible.                                                                                                    |
| Unified Medical<br>Language System<br>(UMLS)<br>Metathesaurus                           | The UMLS Metathesaurus is a very large, multi-purpose, and multi-lingual vocabulary database that contains information about biomedical and health related concepts, their various names, and the relationships among them. It reflects and preserves the meanings, concept names, and relationships from its source vocabularies. It also supplies information that computer programs can use to create standard data, interpret user inquiries, interact with users to refine their questions, and convert the users' terms into the vocabulary used in relevant information sources. |
| value                                                                                   | A quantitative or qualitative state that is assigned to a property.                                                                                                    |
| value domain                                                                            | All allowable values for a terminology, datatype, or value set. May be an infinite set of values.                                                                                                    |
| value set                                                                               | A finite set of allowable values. Typically, a value set has a small number of values. If it has a large number of values, it may be a terminology.                                                                                                    |
| version                                                                                 | <ol> <li>A version is:</li> <li>Formal changes in a terminology. May be used to find and track inactivated codes, determine the current code set, or track the history of a concept.</li> <li>Also applies to formal revisions in computer code or programs.</li> <li>An STS deployment that has passed internal testing. Can refer to a Candidate Version or a Finalized Version.</li> </ol>                                                                                                    |
| Veterans Health<br>Administration<br>(VHA) Enterprise<br>Terminology<br>Services (VETS) | VETS focuses on requirements for the deployment of and runtime access to terminology content in ERT for all VHA clinical applications.                                                                                                    |
| VHA Terminology<br>(VHAT)                                                               | VHAT is the terminology that is created and maintained by STS, in which Department of Veterans Affairs (VA) Unique Identifiers (VUID) are used to enable consistent, enterprise-wide use throughout the VHA.                                                                                                    |
| Veterans Health<br>Information<br>Systems and<br>Technology<br>Architecture<br>(VistA)  | VistA is a term used to describe the VA's health care information system. It encompasses<br>in-house developed applications developed by VA staff, office automation applications,<br>locally developed applications, and commercial-off-the-shelf applications.                                                                                                    |
| vocabulary                                                                              | A list of words or phrases with their meanings. See also: terminology                                                                                                    |
| Web Services<br>Description<br>Language (WSDL)                                          | WSDL is an XML-based language that provides a model for describing Web services. The meaning of the acronym has changed from version 1.2 where the D meant Definition.                                                                                                    |

### Appendix A – stsV9.config

```
[domain] # [CreateDomain] + [SetDomain]
stsv9_name=v9
stsv9_rootdir=/u01/app/domains
stsv9_domainversion=10.3.2.0
stsv9 configurationversion=10.3.2.0
stsv9 adminservername=v9.admin
[adminserver] # [CreateAdminServer] + [SetAdminServer]
stsv9admin name=v9.admin
stsv9admin_listenport=7200
stsv9admin listenaddress=10.224.67.14
stsv9admin serverstart=-server -Xms512m -Xmx1024m -Xverify:none -
XX:MaxPermSize=512m -XX:PermSize=128m -
Dcds.jndi.provider.url=t3://10.224.67.14:7200
[ssl] # [SetSSL]
ssl01 listenport=10000
ssl01_enabled=True
[user] # [CreateUser]
weblogiccm user=sts.admin
weblogiccm_password=sts.admin
[machine] # [CreateMachine]
machine01 name=vahdrppwls14.aac.va.gov
machine01_type=Machine
[debugport] # [SetDebugPort]
debugport01_portno=7151
[manageserver] # [CreateManageNode] + [SetManageNode]
stsv9node1_server=v9.deployment
stsv9node1 ListenPort=7201
stsv9node1 ListenAddress=""
stsv9node1_machine=vahdrppwls14.aac.va.gov
stsv9node1_ServerStart=-server -Xms1024m -Xmx2048m -Xverify:none -
XX:MaxPermSize=384m -XX:PermSize=128m -
Dcds.jndi.provider.url=t3://10.224.67.14:7201
stsv9node2 server=v9.browser
stsv9node2 ListenPort=7204
stsv9node2_ListenAddress=""
stsv9node2_machine=vahdrppwls14.aac.va.gov
stsv9node2_ServerStart=-server -Xms512m -Xmx1024m -Xverify:none -
XX:MaxPermSize=384m -XX:PermSize=128m -
Dcds.jndi.provider.url=t3://10.224.67.14:7204
stsv9node3 server=v9.ntrt
stsv9node3 ListenPort=7202
stsv9node3 ListenAddress=""
stsv9node3_machine=vahdrppwls14.aac.va.gov
```

```
stsv9node3_ServerStart=-server -Xms512m -Xmx1024m -Xverify:none -
XX:MaxPermSize=384m -XX:PermSize=128m -
Dcds.jndi.provider.url=t3://10.224.67.14:7202
stsv9node4 server=v9.vuid
stsv9node4_ListenPort=7203
stsv9node4 ListenAddress=""
stsv9node4_machine=vahdrppwls14.aac.va.gov
stsv9node4 ServerStart=-server -Xms512m -Xmx1024m -Xverify:none -
XX:MaxPermSize=384m -XX:PermSize=128m -
Dcds.jndi.provider.url=t3://10.224.67.14:7203
[embeddedldap]
embeddedldap01_Credential=c2s202
[initoptions]
initoptions01 timeout=240000
initoptions01_overwriterootdir=true
####### <<<<<< JDBC SECTION STARTS HERE >>>>> ########
[jdbcsystemresource] #
                          [CreateJDBCSystemResource] + [SetJDBCDataSource]
+ [SetJDBCSystemResource]
Deployment_Name=Deployment
Deployment_Target=v9.deployment
VETS_Name=VETS
VETS_Target=v9.deployment v9.browser v9.ntrt
NTRT Name=NTRT
NTRT Target=v9.ntrt
VUID Name=VUID
VUID_Target=v9.deployment v9.vuid
[jdbcproperty] # [CreateProperty] + [SetJDBCProperty]
Deployment_user=ds_v09
Deployment_portNumber=1565
Deployment_serverName=10.224.67.201
Deployment_SID=HDRP06
VETS_user=vts_v09
VETS_portNumber=1565
VETS_serverName=10.224.67.201
VETS_SID=HDRP06
NTRT_user=ntrt_v09
NTRT_portNumber=1565
NTRT_serverName=10.224.67.201
NTRT_SID=HDRP06
VUID_user=vuid_v09
VUID_portNumber=1565
VUID_serverName=10.224.67.201
VUID_SID=HDRP06
[jdbcdriverparams] #
                        [SetJDBCDriverParams]
Deployment Password=c2s106
Deployment_Url=jdbc:oracle:thin:@10.224.67.201:1565:HDRP06
Deployment_DriverName=oracle.jdbc.OracleDriver
VETS_Password=c2s92
```

```
VETS_Url=jdbc:oracle:thin:@10.224.67.201:1565:HDRP06
VETS_DriverName=oracle.jdbc.OracleDriver
NTRT_Password=c2s145
NTRT_Url=jdbc:oracle:thin:@10.224.67.201:1565:HDRP06
NTRT_DriverName=oracle.jdbc.OracleDriver
VUID_Password=c2s79
VUID_Url=jdbc:oracle:thin:@10.224.67.201:1565:HDRP06
VUID_DriverName=oracle.jdbc.OracleDriver
```

```
[jdbcxaparams]
                  #
                      [SetJDBCXAParams]
Deployment_KeepXaConnTillTxComplete=true
Deployment_XaRetryDurationSeconds=300
Deployment_XaTransactionTimeout=120
Deployment XaSetTransactionTimeout=true
Deployment XaEndOnlyOnce=true
VETS KeepXaConnTillTxComplete=true
VETS_XaRetryDurationSeconds=300
VETS_XaTransactionTimeout=120
VETS_XaSetTransactionTimeout=true
VETS XaEndOnlyOnce=true
NTRT KeepXaConnTillTxComplete=true
NTRT XaRetryDurationSeconds=300
NTRT XaTransactionTimeout=120
NTRT XaSetTransactionTimeout=true
NTRT_XaEndOnlyOnce=true
VUID KeepXaConnTillTxComplete=true
VUID XaRetryDurationSeconds=300
VUID XaTransactionTimeout=120
VUID XaSetTransactionTimeout=true
VUID XaEndOnlyOnce=true
```

```
[jdbcdatasourceparams] # [SetJDBCDataSourceParams]
Deployment_GlobalTransactionsProtocol=TwoPhaseCommit
Deployment_JNDINames=jdbc/gov.va.med.term.deployment
VETS_GlobalTransactionsProtocol=TwoPhaseCommit
VETS_JNDINames=jdbc/gov.va.med.term.services
NTRT_GlobalTransactionsProtocol=OnePhaseCommit
NTRT_JNDINames=jdbc/gov.va.med.term.ntrt
VUID_GlobalTransactionsProtocol=TwoPhaseCommit
VUID_JNDINames=jdbc/gov.va.med.term.vuid
```

```
[jdbcconnectionpoolparams] # [SetJDBCConnectionPoolParams]
Deployment_TestConnectionsOnReserve=true
Deployment_MaxCapacity=15
Deployment_CapacityIncrement=1
Deployment_TestTableName=SQL SELECT 1 FROM DUAL
Deployment_InitialCapacity=1
VETS_TestConnectionsOnReserve=true
VETS_MaxCapacity=15
VETS_CapacityIncrement=1
VETS_TestTableName=SQL SELECT 1 FROM DUAL
VETS_InitialCapacity=1
NTRT_TestConnectionsOnReserve=true
NTRT_MaxCapacity=15
```

```
NTRT_CapacityIncrement=1
NTRT TestTableName=SQL SELECT 1 FROM DUAL
NTRT_InitialCapacity=1
VUID_TestConnectionsOnReserve=true
VUID_MaxCapacity=15
VUID_CapacityIncrement=1
VUID_TestTableName=SQL SELECT 1 FROM DUAL
VUID InitialCapacity=1
######## <<<<<< JDBC SECTION ENDS HERE >>>>> #######
######## <<<<<< JMS SECTION ENDS HERE >>>>> #######
[realm]
         # [CreateRealm]
myrealm Name=myrealm
[rolemapper] #
                  [CreateRoleMapper]
XACMLRoleMapper_Name=XACMLRoleMapper
XACMLRoleMapper_Realm=myrealm
[credentialmapper]
                    #
                        [CreateCredentialMapper]
DefaultCredentialMapper_Name=DefaultCredentialMapper
DefaultCredentialMapper_Realm=myrealm
[certpathprovider]
                    #
                         [CreateCertPathProvider]
WebLogicCertPathProvider_Name=WebLogicCertPathProvider
WebLogicCertPathProvider_Realm=myrealm
[authorizer]
             #
                  [CreateAuthorizer]
XACMLAuthorizer Name=XACMLAuthorizer
XACMLAuthorizer_Realm=myrealm
              #
[adjudicator]
                   [CreateAdjudicator]
DefaultAdjudicator_Name=DefaultAdjudicator
DefaultAdjudicator_Realm=myrealm
[authenticationprovider]
                          #
                              [CreateAuthenticationProvider] +
[SetDefaultIdentityAsserter]
DefaultAuthenticator_Name=DefaultAuthenticator
DefaultAuthenticator_Realm=myrealm
DefaultIdentityAsserter_Name=DefaultIdentityAsserter
DefaultIdentityAsserter_Realm=myrealm
DefaultIdentityAsserter_ActiveTypes=AuthenticatedUser
[CreateAuthenticationProvider]
CreateAuthenticationProvider01=myrealm DefaultAuthenticator
CreateAuthenticationProvider02=myrealm DefaultIdentityAsserter
[SetDefaultIdentityAsserter]
SetDefaultIdentityAsserter01=DefaultIdentityAsserter myrealm ActiveTypes
AuthenticatedUser
```

```
[SetSecurityConfiguration]
```

SetSecurityConfiguration01=sts.v9 NodeManagerUsername Credential NodeManagerPassword